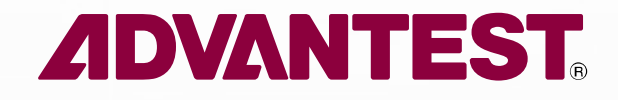

## myAdvantest Registration

### **TE-Cloud Support Team**

All Rights Reserved - ADVANTEST CORPORATION CONFIDENTIAL

-首次进入myAdvantest需注册账号,点击链接:<u>http://my.advantest.com/</u>进入注册和登录页面,如下所示:

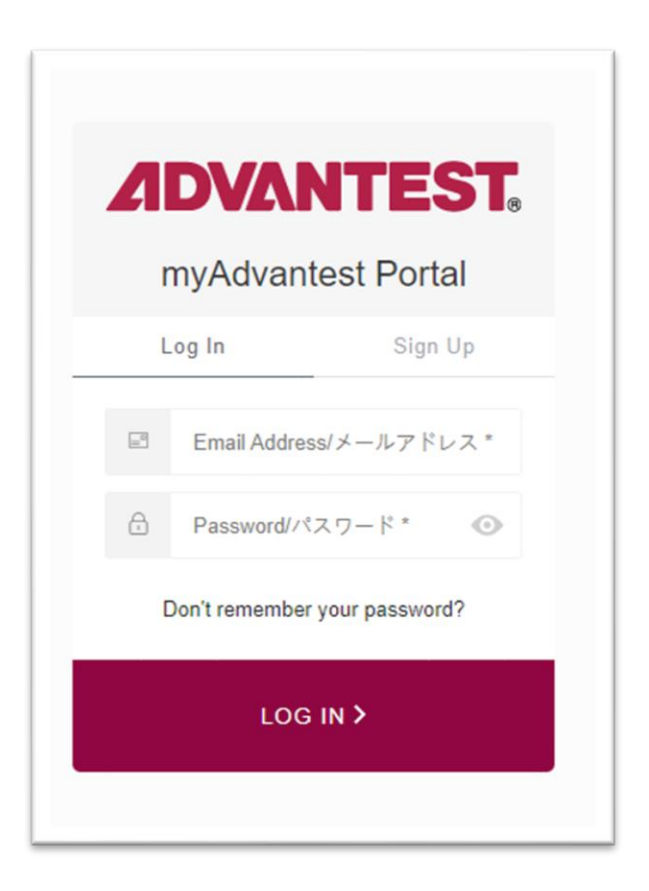

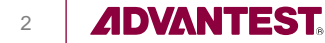

### -点击Sign Up

-填写账号信息和密码,点击SIGN UP>,即可完成注册

-提交信息后,注册账号上将收到主题为: User Registration: Email Verification 的验证邮件

| <b>ADVANTEST</b>                                                                                                    | <b>ADVANTEST</b>                                                                                                    |
|----------------------------------------------------------------------------------------------------|----------------------------------------------------------------------------------------------------|
| Sign Up                                                                                                    |                                                                                                    |
| Log In       Sign Up         Image: Sign Up       Image: Sign Up         Image: Sign Up       Image: Sign Up | Thank you for your interest in the myAdvantest platform. We are very pleased that you take part in this growing community!<br>Before you can fully access our portal, we need to verify your email address and run a mandatory trade compliance check to avoid unauthorized use.<br>Please click on the following link to verify your email address first. |
| □ I confirm that I have read and agree to the<br>myAdvantest Terms of Use. myAdvantestの利用規約<br>に同意します<br>SIGN UP >                                                                                                    | You can find further information about our <u>terms of use</u> and <u>privacy policy</u> .<br>Best Wishes,<br>myAdvantest Team                                                                                                    |
|                                                                                                    |                                                                                                    |

**ADVANTEST** 

### -完成邮件验证后会跳转到填写信息页面,如下所示:

| 🥑 Verify Email ———————————————————————————————————— | 2 Fill additional info                                                                                                    | ormation & Select services                     | <ul> <li>Wait for approval</li> </ul> |
|-----------------------------------------------------|----------------------------------------------------------------------------------------------------|------------------------------------------------|---------------------------------------|
| Fill additional information<br>选择语言和                | Language *<br>Country *<br>Piesze select the country                                                                                | y of your company first.                       |                                       |
| 1                                                   | Personal information                                                                                                    | Company information                            | -                                     |
|                                                     | Family name *                                                                                                    | Company*                                       |                                       |
| <b>埴</b> 写注册信息                                      | Given name *                                                                                                    | State *                                        |                                       |
|                                                     | Nationality*                                                                                                    | ✓ City*                                        |                                       |
| 个人信息和公司信息                                           |                                                                                                    | Postal code *                                  | 带*的类顶必须填空                             |
|                                                     |                                                                                                    | Address 1+                                     | 市时起现必须填与                              |
|                                                     |                                                                                                    | Address 2                                      | 请尽量避免使用中文和空格                          |
|                                                     |                                                                                                    | Department                                     |                                       |
|                                                     |                                                                                                    | Phone                                          |                                       |
| L 1                                                 | Please prefer to use latir                                                                                                    | characters when filling this form.             |                                       |
| Select the services you would like to use           |                                                                                                    |                                                | _                                     |
|                                                     | 100 million                                                                                                    | Advantest Dojo"                                |                                       |
| hop.advantest.com                                   | shop.advantest.com<br>myAdvantest shop is the online portal for ordering s,<br>cloud-based services, licenses and HW<br>accessories | Advantest's interactive Online Training system | 根据需求选择需要的Servic                       |
| 为必选项                                                | SELECT                                                                                                    | SELECT                                         | 0.847                                 |
|                                                     |                                                                                                    |                                                |                                       |
|                                                     |                                                                                                    |                                                | 点击Submit提交注册值                         |

-提交注册信息后,会收到主题为: myAdvantest - Thank you for registering 的邮件

### 

#### Dear Hanru Zhang,

Thank you for registering on myAdvantest. We will inform you via email within the next 3 to 5 business days. When the trade compliance check has been completed, you can login to myAdvantest and access all our offers.

Best Wishes, myAdvantest Team

等待3-5天的工作日即可完成注册,如等待时间过长可以联系TE-Cloud Support Team

### -用户可登录myadvantest网页查看注册进度,如下所示进度为: 等待批准

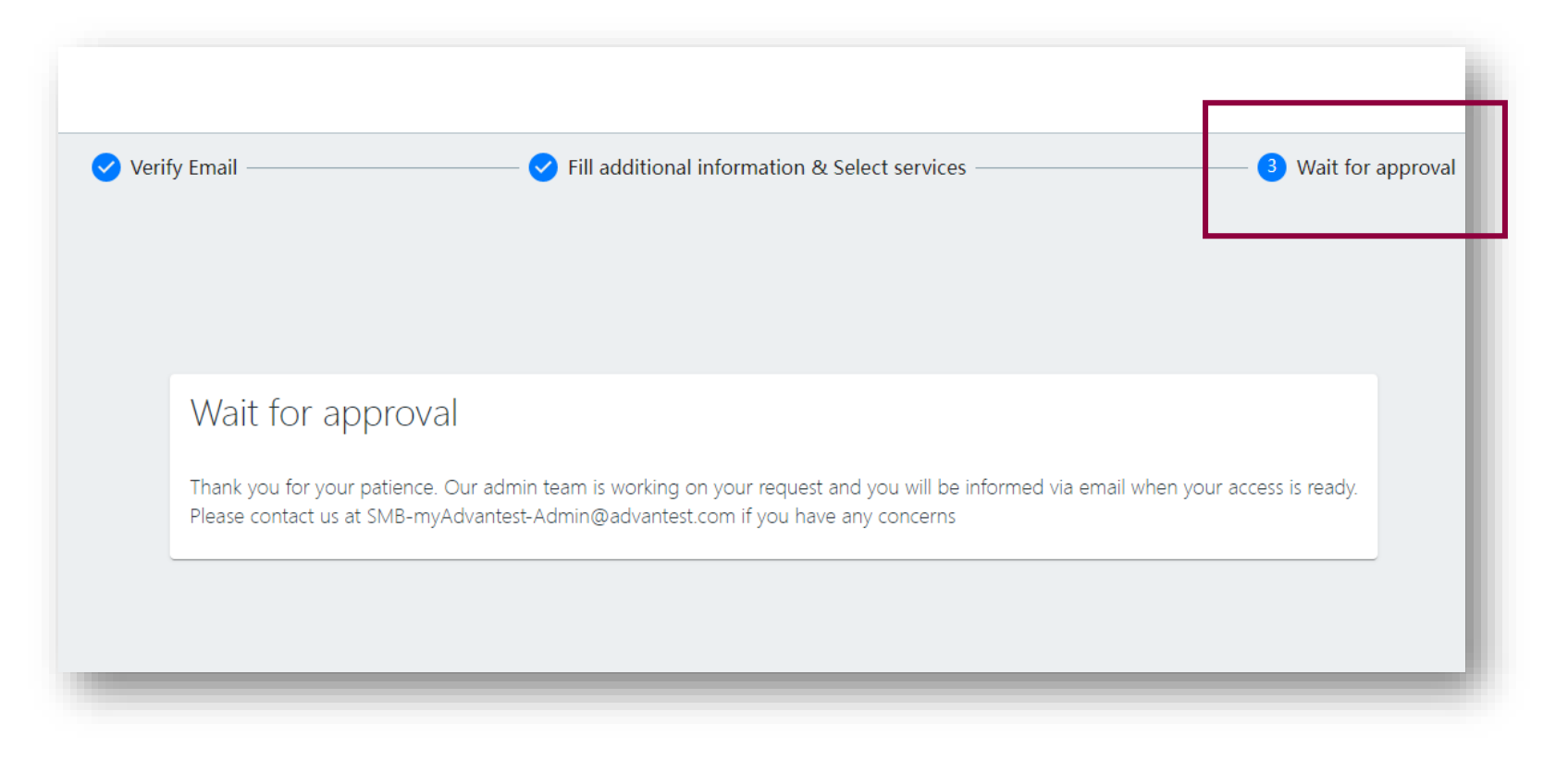

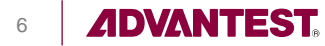

- 注册成功后,用户注册邮箱会收到主题为: Welcome to myAdvantest! 的邮件

■ 点击邮件中的链接即可登录和访问myAdvantest网页

|                                                                   | (日本語版は、下段にありま                                                                                                    |     |
|-------------------------------------------------------------------|----------------------------------------------------------------------------------------------------|-----|
| す)                                                                |                                                                                                    |     |
| Dear H                                                            | anru Zhang,                                                                                                    |     |
| Thank you for<br>We are please<br>process and y<br>by clicking on | your interest in the myAdvantest platform.<br>In to inform you that we have completed the registration<br>ou can now avail the full features of the myAdvantest platfor<br>the link provided below. | m   |
|                                                                   | Login 点寸                                                                                                    | 即可访 |
| You can find fu                                                   | urther information about our <u>terms of use</u> and <u>privacy policy</u> .                                                                                                    |     |
|                                                                   |                                                                                                    |     |

## 申请Shop权限

- -访问myAdvantest网页,如下所示,共分为如下三个页面:
  - Product : 申请和访问ACS TE-Cloud 和Advantest DOJO
  - Self Services: 申请和访问myAdvantest Shop页面
  - Product Documentation: 访问V93000 Technical Document Center页面

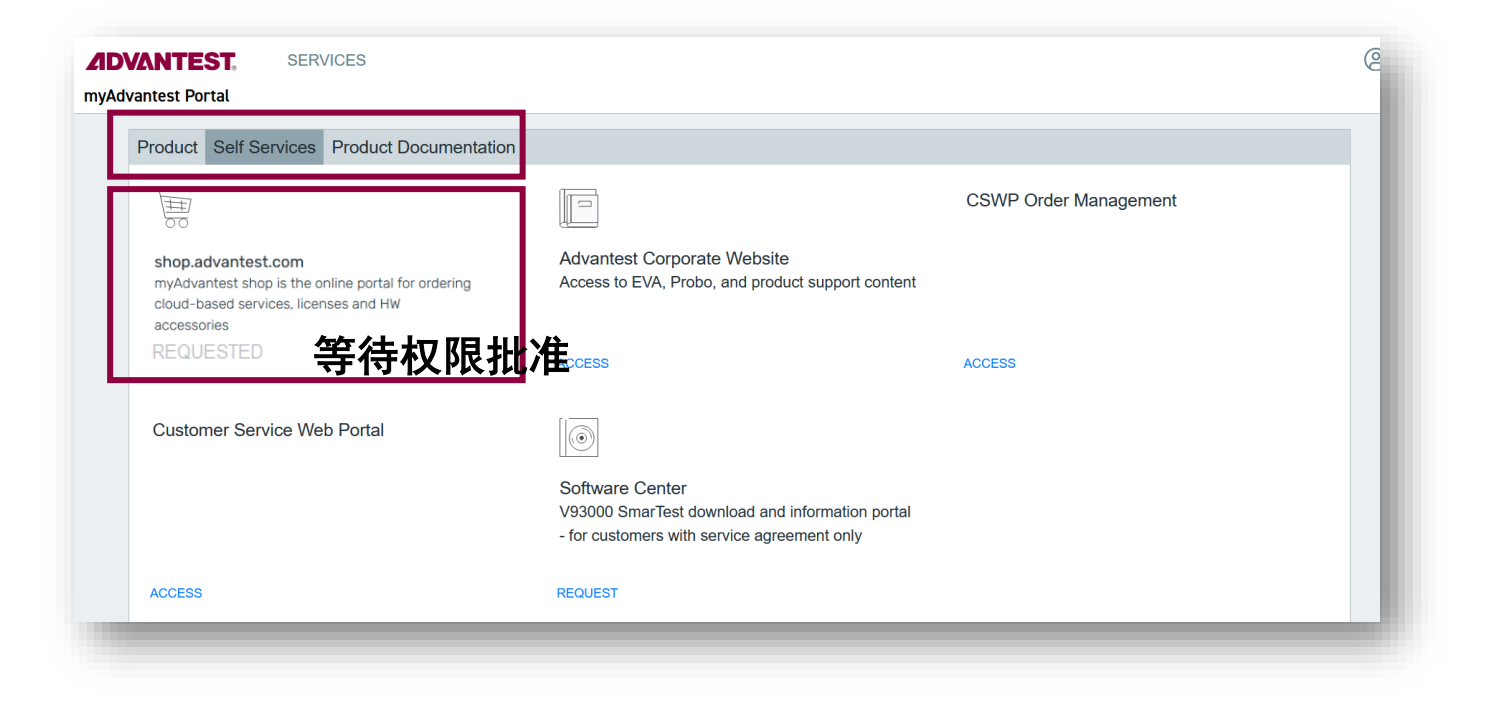

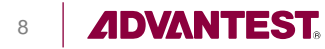

## 访问TE-Cloud网页

 - 访问TE-Cloud: 登录成功后在Product一栏下,选择ACS TE-Cloud,点击 ACCESS即可跳转到TE-CLOUD网页端

| Product                                               | Self Services  | Product Documentation |  |  |  |  |
|-------------------------------------------------------|----------------|-----------------------|--|--|--|--|
| <b>ACS TE-Cloud</b> <sup>™</sup>                      |                |                       |  |  |  |  |
| Cloud-based Test Engineering platform service (China) |                |                       |  |  |  |  |
| ACCESS                                                | 如显示为R<br>击即可得到 | EQUEST,点<br>J权限       |  |  |  |  |

登录TE-Cloud网页,可以实现以下操作

- 创建并且查看云虚拟机状态
- 选择和预定Online机器
- 查找93K开发相关的资料
- 实现用户和TE-Cloud团队的线上交流

得到myAdvantest Shop的权限并访问TE-Cloud网页后可联系TE-Cloud支持团队交付

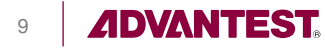

# Thank you!

All Rights Reserved - ADVANTEST CORPORATION CONFIDENTIAL

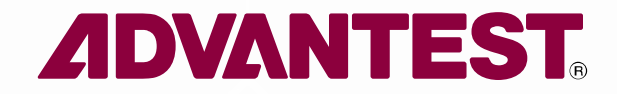